## ПРОЦЕДУРА РЕГИСТРАЦИИ В СЕТИ СЕLAMA

Для получения сертификата, всем студентам необходимо официально зарегистрироваться на курс. Дело в том, что в Университете Кадиса система выдачи сертификатов автоматическая, указываются те данные, которые вы укажите при официальной регистрации. Вот пошаговая инструкция как произвести регистрацию.

Для начала вы должны зайти на сайт CELAMA, где опубликованы все курсы УКА. Вот ссылка на ваш курс:

https://celama.uca.es/auhr/cursos/Thermal%20engineering%20and%20metrology Система на испанском языке, но программа курса на английском. Выберите название программы Thermal engineering and metrology

. После вы увидете таблицу с количеством мест и внизу кнопка realizar inscripción, которая означает подать заявку на участие. Нажимаете эту кнопку и появляется электронный бланк заявления. Заполняем на английском языке все поля помеченные красным квадратиком:

1. SEXO (ПОЛ)

Mujer - женский

Hombre - мужской

2. Año de nacimiento (Edad mínima: 16 años) - Год рождения (минимальный возраст 16 лет)

3. DNI ó pasaporte en caso de extranjero - Номер паспорта или удостоверения личности. В вашем случае это паспорт.

## 4. Nombre - имя

- 5. Apellidos фамилия
- 6. Direccion домашний адрес
- 7. Codigo Postal почтовый адрес
- 8. Ciudad город
- 9. Email
- 10. Telefono móvil мобильный телефон

Далее заполняете раздел Datos académicos (Академические данные):

Situación Académica (статус) - выбираете Estudiante (Студент) Estudios (Направление обучения) Centro (Название университета)

## Curso (Номер курса)

Datos Laborales (Рабочие данные) Situación Laboral (трудовое положение) выбираете Desempleado (безработный).

Seleccione la forma de pago (Выберете форму оплаты)

Вы нажимаете Pago tradicional (Традиционный вид платежа, путем банковского взноса)

И в конце нажимаете кнопку enviar inscripción (отправить заявление).

Очень важно чтобы вы внимательно заполнили личные данные, так как эти данные будут отражены в ваших сертификатах.

2) Что касается платежа: по завершению регистрации, на ваш эл. адрес придет письмо, подтверждающие, что вы приняты на курс. В письме будет прописано на английском языке способ оплаты курса. Оплату необходимо произвести в одном из офисов Банка Сантандер (все банки в Испании работают до 14.00, ближайший Bank Santander нажодится на «Plaza Palillero. Номер счета на который необходимо осуществить взнос <u>0049-4870-85-2916092739</u>, при оплате указать имя студента и фразу "Curso AUHR".